|         | Revision | 0.43       |
|---------|----------|------------|
| RALIAN2 |          |            |
|         | Date     | 17/02/2025 |
|         |          |            |
|         |          |            |

# **Buttons overview**

Configuring buttons within Toolset is one of the best ways to expand functionality and allow flexibility when you create a setup. The following shows how you can configure buttons (with an emphasis on CCW & CSB), how buttons within Toolset are structured, and some examples of how to use them.

## **Configure button inputs**

### Add buttons

By default, on the **Buttons** node there are no entries on the **Inputs** page. Unlike a Maths channel or Logic channel, which are software defined, buttons are hardware defined. On devices such as the CCW and the CSB which communicate via CAN, the button properties are imported from the associated device CAN.

| Buttons                                    | Ø |
|--------------------------------------------|---|
| Inputs Combinations                        |   |
| Configure input names and debounce timings |   |
|                                            |   |
|                                            |   |
|                                            |   |
|                                            |   |
|                                            |   |
|                                            |   |
|                                            |   |

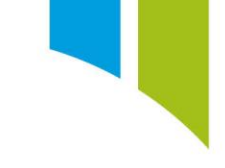

When you configure a CAN device such as the CCW or CSB, it comes with an associated CAN stream to transmit data between the primary device and the CAN device. Once the device stream has been imported to Toolset (see **Streams**), it automatically updates the **Buttons** node to show the available buttons.

You can also generate your own virtual buttons via CAN streams and define any received channels as a 'Button Group'.

When the device stream is imported (a CCW stream in the example below), button inputs are shown on the **Buttons** node in the format of 'Name (Source)'.

| Buttons Inputs Combinations Configure input names and debounce timings | Ø                                        |
|------------------------------------------------------------------------|------------------------------------------|
| CCW Switch1 (Stat_Switches_CCW)                                        | CCW Switch2 (Stat_Switches_CCW)          |
| debounced at source                                                    | debounced at source                      |
| CCW Switch3 (Stat_Switches_CCW)                                        | CCW Switch4 (Stat_Switches_CCW)          |
| debounced at source                                                    | debounced at source                      |
| CCW Switch5 (Stat_Switches_CCW)                                        | CCW Switch6 (Stat_Switches_CCW)          |
| debounced at source                                                    | debounced at source                      |
| CCW Switch7 (Stat_Switches_CCW)                                        | CCW Switch8 (Stat_Switches_CCW)          |
| debounced at source                                                    | debounced at source                      |
| CCW Switch9 (Stat_Switches_CCW)                                        | CCW Switch10 (Stat_Switches_CCW)         |
| debounced at source                                                    | debounced at source                      |
| CCW Switch11 Shift L (Stat_Switches_CCW)                               | CCW Switch12 Shift R (Stat_Switches_CCW) |
| debounced at source                                                    | debounced at source                      |
| CCW Switch13 AD L (Stat_Switches_CCW)                                  | CCW Switch14 AD R (Stat_Switches_CCW)    |
| debounced at source                                                    | debounced at source                      |

#### Name buttons

The name of the button is configured in the **CAN Streams** node. To edit the name of the button, select the 'Button Group' packet content (1), and then click **Edit Buttons** (2).

| CCW_MK2_Decode_1.2 (CAN Stream De | ecode)                               |                          |                 |              |           |  |   |                      | All streams              |
|-----------------------------------|--------------------------------------|--------------------------|-----------------|--------------|-----------|--|---|----------------------|--------------------------|
| Packets                           | General                              |                          |                 |              |           |  |   |                      |                          |
| +                                 | Configure the basic properties       | that define this packet. |                 |              |           |  |   |                      |                          |
| Analogue 1-3<br>0xC1              | Name / CAN ID                        | Board Status             | 0xC0            | Standard 👋   |           |  |   |                      |                          |
| Analogue 10-12                    | Length<br>Bit Numbering / Endianness | 64<br>Follows Endianness | Big (Motorola)  | 0            |           |  |   |                      |                          |
| Analogue 4-6                      | Rate                                 | 200 ×                    | Hz              |              |           |  |   |                      |                          |
| Analogue 7-9<br>DiC3              | Timeout Status Channel               |                          | Ø               |              |           |  |   |                      |                          |
| Board Status<br>0xC0              | Enabled                              | Always                   |                 |              |           |  |   |                      |                          |
|                                   | Content                              | kes up this packet.      |                 |              |           |  |   |                      |                          |
|                                   | $\oplus$                             |                          |                 |              |           |  | ٢ | Configure the button | s of the selected button |
| 1                                 | Name Stat_Switches_CCW               | Ту                       | pe Button Group | Start Bit 0  | Length 22 |  |   | Timeout Behavior     | Hold v                   |
|                                   | Name Stat_CAN Term_CCW               | Туг                      | pe Channel      | Start Bit 23 | Length 1  |  | 2 | CEdit Buttons        |                          |
|                                   | Name Temp_Box_CCW                    | Ту                       | pe Channel      | Start Bit 24 | Length 8  |  |   | Comment              |                          |
|                                   | Name V_Battery_CCW                   | Ту                       | pe Channel      | Start Bit 32 | Length 8  |  |   |                      |                          |
|                                   | Name Stat_Device ID_CCW              | Ту                       | pe Channel      | Start Bit 40 | Length 4  |  |   |                      |                          |
|                                   | Name Stat_Software Ver_CCW           | Ту                       | pe Channel      | Start Bit 44 | Length 4  |  |   |                      |                          |
|                                   | Name Stat_CVW Switches_CCW           | Туг                      | pe Channel      | Start Bit 48 | Length 16 |  |   |                      |                          |
|                                   | Preview Packet Layout                |                          |                 |              |           |  |   |                      |                          |

| StatSwitches_CCW Buttons                                                                                                    | $\otimes$ |
|----------------------------------------------------------------------------------------------------|-----------|
| Edit the buttons within this group. Buttons are allocated one bit each, starting at the first bit<br>configured for the content. |           |
| $ \oplus  $ $ \bigcirc  \bigcirc  \bigcirc  \bigcirc  \bigcirc  \bigcirc  \bigcirc  \bigcirc  \bigcirc  \bigcirc $               | Ŵ         |
| CCW Switch1                                                                                                    |           |
| CCW Switch2                                                                                                    |           |
| CCW Switch3                                                                                                    |           |
| CCW Switch4                                                                                                    |           |
| CCW Switch5                                                                                                    |           |
| CCW Switch6                                                                                                    |           |
| CCW Switch7                                                                                                    |           |
| CCW Switch8                                                                                                    |           |
| CCW Switch9                                                                                                    |           |
| CCW Switch10                                                                                                    |           |
| CCW Switch11 Shift L                                                                                                    |           |
| CCW Switch12 Shift R                                                                                                    |           |
| CCW Switch13 AD L                                                                                                    |           |
| CCW Switch14 AD R                                                                                                    |           |

If a pre-compiled CAN stream for a device (that has been locked) is imported, you cannot edit the default button name, and it is greyed-out.

If a new CAN stream is compiled, you can add buttons by clicking the + icon (1), and then enter the button name (2).

| StatSwitches_CCW Buttons                                                                                                    | $\otimes$ |
|----------------------------------------------------------------------------------------------------|-----------|
| Edit the buttons within this group. Buttons are allocated one bit each, starting at the first bit<br>configured for the content. |           |
|                                                                                                    | ١         |
| 2 Example Button 1                                                                                                    |           |
| Example Button 2                                                                                                    |           |
| Example Button 3                                                                                                    |           |
| Example Button 4                                                                                                    |           |
| Example Button 5                                                                                                    |           |
| Example Button 6                                                                                                    |           |
|                                                                                                    |           |

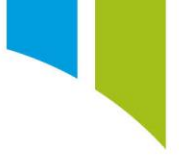

## Configure button properties

From the **Buttons** node, the **Button Configuration** option is displayed. Here the name of the button is displayed, and you can define the **Timing configuration**. Select or unselect the **Use default timings** option (1).

| General con   | iguration   |        |
|---------------|-------------|--------|
| Name          | CCW Switch1 |        |
| Timing conf   | guration    |        |
| Hold time     |             | 0.75 s |
| Long hold tim |             | 1.50 s |
|               |             |        |
|               |             |        |

Click the 'Wrench' icon on the **Buttons** node to configure default timings.

Click the 'wrench' icon to display a dialog box where you can configure the default timing configuration.

| Buttons<br>Inputs Combinations<br>Configure input names and debounce timings | $\textcircled{\textcircled{0}}$          |
|------------------------------------------------------------------------------|------------------------------------------|
| CCW Switch1 (Stat_Switches_CCW)                                              | CCW Switch2 (Stat_Switches_CCW)          |
| debounced at source                                                          | debounced at source                      |
| CCW Switch3 (Stat_Switches_CCW)                                              | CCW Switch4 (Stat_Switches_CCW)          |
| debounced at source                                                          | debounced at source                      |
| CCW Switch5 (Stat_Switches_CCW)                                              | CCW Switch6 (Stat_Switches_CCW)          |
| debounced at source                                                          | debounced at source                      |
| CCW Switch7 (Stat_Switches_CCW)                                              | CCW Switch8 (Stat_Switches_CCW)          |
| debounced at source                                                          | debounced at source                      |
| CCW Switch9 (Stat_Switches_CCW)                                              | CCW Switch10 (Stat_Switches_CCW)         |
| debounced at source                                                          | debounced at source                      |
| CCW Switch11 Shift L (Stat_Switches_CCW)                                     | CCW Switch12 Shift R (Stat_Switches_CCW) |
| debounced at source                                                          | debounced at source                      |
| CCW Switch13 AD L (Stat_Switches_CCW)                                        | CCW Switch14 AD R (Stat_Switches_CCW)    |
| debounced at source                                                          | debounced at source                      |

You can configure timing configuration settings such as 'On', 'On Hold', 'Off, and 'Ignore' times under **Debounce**. 'Click', 'Hold', and 'Long Hold' timings are configurable under the **Timings** section.

| Note that:<br>An individual item may override the default configuration<br>In addition, some items may not support some or all of th | n.<br>he settings pr | ovided here, in which case the settings provided here will not apply.                                                |
|----------------------------------------------------------------------------------------------------|----------------------|----------------------------------------------------------------------------------------------------|
| Debouncing                                                                                                    |                      | Timings                                                                                                    |
| On Time<br>The time for which the input signal must be active and<br>stable before a press is registered.                            | 0.02 s               | Click<br>A click is triggered if the debounced input is pressed for<br>less than the Hold time.                      |
| On Hold Time<br>The minimum length of time for which a press will be<br>generated regardless of the input signal.                    | 0.02 s               | Hold The minimum time for which the debounced input must 0.75 remain pressed before a 'hold' condition is detected.  |
| Off Time<br>The time for which the input signal must be inactive and<br>stable before the signal is considered to be released.       | 0.02 s               | Long Hold<br>The minimum time for which the debounced input must<br>remain pressed before a 'long hold' condition is |
| <b>Ignore Time</b><br>The minimum length of time which must elapse                                                                   | 0.05 s               | detected.                                                                                                    |

For most functions, the default values should work well.

**Note**: These settings are for all buttons on the **Inputs** tab. If you need to edit button settings, unselect the 'use default settings option.

### Configure button combinations

On the **Combinations** tab, you can configure channels that react from combinations of button inputs. For example, you can configure a channel to be triggered when two buttons are pressed simultaneously. This channel can be used to drive miscellaneous functionality within the setup.

To create a new button combination channel, click the **Combinations** tab (1), and then click the **+** button (2). Combinations can be deleted with the 'bin' icon (3).

|   | Buttons     |                    | Ø                    |   |
|---|-------------|--------------------|----------------------|---|
|   | Inputs      | Combinations       | 1                    |   |
|   | Configure o | combination inputs |                      |   |
| 2 | Add         | combination        | 3 Remove combination | h |
|   |             |                    |                      |   |

You can configure the new button combination. Name the combination (1), and then provide an optional description (2). You can select if the combination is enabled in the setup (3). You can then use the **Choose a Strategy** option to select the strategy condition (4/5.).

|     | General                                               |                     | 🚱 Choose a Strategy                             | - C | x נ  |    |
|-----|-------------------------------------------------------|---------------------|-------------------------------------------------|-----|------|----|
| 1   | Name Example Combination                              |                     | Car                                             |     |      | 5  |
| 2   | Description Example button combination for User Guide |                     | Engine                                          |     |      |    |
| - 1 |                                                       |                     | Logging                                         |     |      |    |
|     | Enable                                                | 5                   | Moving                                          |     |      | V  |
| 2   | Enabled V                                             |                     | start typing to filter the selection            |     | (    | 3  |
| 5   | Dynamically enable when                               | 4                   | This channel indicates the state of the engine. |     |      |    |
|     |                                                       | ( <sup>©</sup> )• ~ |                                                 |     | 0.   |    |
|     |                                                       | _                   | Show Diagnostic Items                           | Юок | Canc | el |
|     |                                                       |                     |                                                 |     |      |    |

You can then define the button combination with options for the **Ordered** or **Unordered** button inputs:

• **Ordered**: the button needs to be pressed first, and then the second button to trigger the output channel.

| Combinati  | ion                                            |  |
|------------|------------------------------------------------|--|
| Mode       | <ul> <li>Ordered</li> <li>Unordered</li> </ul> |  |
| Input      | CCW Switch1                                    |  |
| then input | CCW Switch2                                    |  |
|            |                                                |  |

• **Unordered** – Two buttons must be pressed to trigger the output channel but a time threshold 'pressed within' must be defined to trigger the channel.

| Combination    |                          |  |  |
|----------------|--------------------------|--|--|
| Mode           | ○ Ordered<br>● Unordered |  |  |
| Input          | CCW Switch1              |  |  |
| and input      | CCW Switch2              |  |  |
| pressed within | 0.400 s                  |  |  |

## Configure a digital button

A button can also be configured from a digital input rather than from a CAN device. This is useful if you need an additional button in the setup which is separate to any CAN devices.

To configure a digital button, go to the **Sensors** node, and navigate to the available digital inputs. Click a digital input (1), click the import tool (2), select 'Digital Push Button Sensor' (3), and then click **Import** (4).

| Input Sensor Pairs           |   |                                        |                                              |                       |          |            |
|------------------------------|---|----------------------------------------|----------------------------------------------|-----------------------|----------|------------|
|                              | Ŵ |                                        |                                              |                       |          |            |
| Analog Inputs (40)           | ۲ |                                        |                                              |                       |          |            |
| Digital Inputs (10)          |   | 🌀 Attach Sensor                        |                                              |                       | -        |            |
| Digital 01                   |   | The selected directory and all subdi   | rectories are searched for suitable items.   |                       |          |            |
| C2.17<br>Digital Level Input |   | 4 Libraries                            | Name                                         | Туре                  |          |            |
|                              |   | Read-Only Library                      | DF11i Rotational Sensor                      | Digital Pulse Sensors |          |            |
| Digital 02                   |   | 2024 AC INPUTS                         | Digital Push Button Sensor                   | Digital Level Sensors | 3        |            |
| C2.18<br>Digital Level Input |   | 2024 Bat Limitation Math               | Rotational Sensor                            | Digital Pulse Sensors | Ŭ        |            |
|                              |   | 2024 CAN                               |                                              | -                     |          |            |
| Digital 03                   |   | 2024 Firefly<br>2024 Led Configuration |                                              |                       |          |            |
| C2.36<br>Digital Level Input |   | 2024 Logic Channels                    |                                              |                       |          |            |
|                              |   | 2024 SC3                               |                                              |                       |          |            |
| Digital 04                   |   | AliveDrive PDR 2.0                     |                                              |                       |          |            |
| C2.30<br>Digital Level Input |   | AMR GT3                                |                                              |                       |          |            |
|                              |   | Auto Backup                            |                                              |                       |          |            |
| Digital 05                   |   | Display Sim Channels                   |                                              |                       |          |            |
| C2.35<br>Digital Level Input |   | Ethan                                  |                                              |                       |          |            |
|                              |   | MUX Examples                           |                                              |                       |          |            |
| Digital 06                   |   | Ronge                                  |                                              |                       |          |            |
| C3.9<br>Digital Level Input  |   | Slider                                 |                                              |                       |          |            |
|                              |   | ▲ Update Files<br>2024 SC2             |                                              |                       |          |            |
| Digital 07                   |   | <                                      | Filter: start typing to filter the selection |                       |          |            |
| C3.8<br>Digital Level Input  |   |                                        | 7. 5 (                                       |                       |          | $\bigcirc$ |
|                              |   |                                        |                                              | 2                     | + Umport | (Can       |
| Digital 08                   |   |                                        |                                              |                       |          |            |
| Digital Level Input          |   |                                        |                                              |                       |          |            |
| Digital 09                   |   |                                        |                                              |                       |          |            |
| C3.7                         |   |                                        |                                              |                       |          |            |
| Digital Level Input          |   |                                        |                                              |                       |          |            |
| Digital 10                   |   |                                        |                                              |                       |          |            |
| G3.2                         |   |                                        |                                              |                       |          |            |
| Digital Level Input          |   |                                        |                                              |                       |          |            |

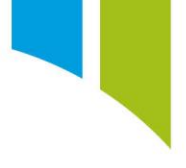

You can now configure the digital button. Enter a **Sensor Name** (1) and an optional comment about the digital button in the **Details** section (2). The actual button **Name** is configurable (3), as is the 'mode' (4), in the **Button** section. The 'mode' allows the user to configure if the button triggers on the rising or falling edge of the digital input channel.

|    | Details              |                                                                   |  |  |  |  |
|----|----------------------|-------------------------------------------------------------------|--|--|--|--|
| 1  | Digital Push Button  |                                                                   |  |  |  |  |
| 2  | Comment              | Example digital push button for User Guide                        |  |  |  |  |
|    | Manufacturer Status  |                                                                   |  |  |  |  |
| 3. | Name                 | Example Digital Push Button                                       |  |  |  |  |
|    | Trigger button press | on the Rising v edge of the input channel.<br>4 Falling<br>Rising |  |  |  |  |

Return to the **Buttons** node and acknowledge the creation of the digital button. The default button settings apply to this button, but default timings can be deselected. You can use the digital button in button combinations and in conjunction with CAN buttons.

| Buttons                                                                               | General config       | guration                    |  |
|---------------------------------------------------------------------------------------|----------------------|-----------------------------|--|
| Inputs Combinations                                                                   | Name                 | Example Digital Push Button |  |
| Configure input names and debounce timings                                            | Debourse con         | - A starting                |  |
| Example Digital Push Button (Digital Push Button on Digital 01)<br>default debouncing | Use default ti       | nguatori<br>ining           |  |
|                                                                                       | On time              | 0.02                        |  |
|                                                                                       | Hold time            | 0.02                        |  |
|                                                                                       | Off time             | 0.02                        |  |
|                                                                                       | Ignore time          | 0.05                        |  |
|                                                                                       |                      |                             |  |
|                                                                                       | Timing configuration |                             |  |
|                                                                                       | 🖌 Use default ti     | imings                      |  |
|                                                                                       | Hold time            | 0.75                        |  |
|                                                                                       | Long hold time       | 1.50                        |  |

#### Button structure and examples

The CSB or CCW buttons consist of an 8-bit output to determine what type of button press is commanded. These are configured as bit-fields by default with bit 0 to the left, and bit 7 to the right. You might need to acknowledge specific buttons press types and ignore others. The table below shows the press type and the output bit number and decimal value:

| Press Type    | Bit Number | Decimal Value |  |
|---------------|------------|---------------|--|
| Raw           | 0          | 1             |  |
| Debounced     | 1          | 2             |  |
| Clicked       | 2          | 4             |  |
| Held          | 3          | 8             |  |
| Long Held     | 4          | 16            |  |
| Click Latched | 5          | 32            |  |
| Latched Held  | 6          | 64            |  |

| Latched Long<br>Held | 7 | 128 |
|----------------------|---|-----|
|                      |   |     |

For example, to command a Maths channel to enable on a 'Latched Long Hold', the channel syntax is configured as shown below:

| Equat   | ion          |              |              |                 |          |
|---------|--------------|--------------|--------------|-----------------|----------|
| Edit th | e equation t | nat determin | nes the valu | ue of this math | channel. |
| 1       | [Button      | 1] & 12      | 28 == 12     | 8               |          |
|         |              |              |              |                 |          |

For this channel, when the button value is both equal to 128 (the '& 128' portion of the equation) **and** equal to 128 (the '== 128' portion), then the button output is acknowledged. Therefore, there is no chance that an intermediary button state triggers the channel output. The computed Maths Channel generates a value of 1 or 0.